SWU2511/10

## Câble de transfert de fichiers et paramètres Windows USB 2.0

Mode d'emploi

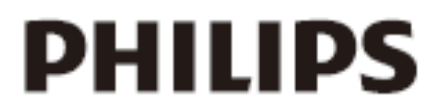

Enregistrez votre produit et accédez à l'assistance sur www.philips.com/welcome

Vous avez fait l'acquisition d'un SWU2511 et nous vous en remercions. Le SWU2511 vous permet de transférer automatiquement vos fichiers, photos, musique, courriers électroniques, paramètres, etc. de votre ancien ordinateur Windows XP sur votre nouvel ordinateur Windows Vista.

Le SWU2511 dispose d'un logiciel permettant d'installer le programme Transfert de fichiers et paramètres Windows sur votre ancien ordinateur Windows XP. Pour votre nouvel ordinateur Windows Vista/Windows 7, ce programme est déjà inclus. Le programme Transfert de fichiers et paramètres Windows peut prendre en charge le transfert de données via un réseau, un lecteur externe ou un CD/DVD. Au lieu de télécharger et d'installer le programme Transfert de fichiers et paramètres Windows, vous pouvez aussi utiliser le CD fourni. Il est en outre possible de suivre les instructions du programme Transfert de fichiers et paramètres Windows XP.

**Configuration requise** : système d'exploitation Windows XP (SP2 ou version supérieure) / VISTA / 7.

- 1. Installez le pilote XP et sélectionnez votre langue pour l'ordinateur XP.
- Insérez le SWU2511 dans votre ancien ordinateur (sous Windows XP) et dans le nouveau (sous Windows Vista), puis cliquez sur « OK » sur chacun des deux ordinateurs. Voir Image 1 *Remarque : il ne prend pas en charge le transfert d'un ordinateur Vista à un ordinateur XP.*

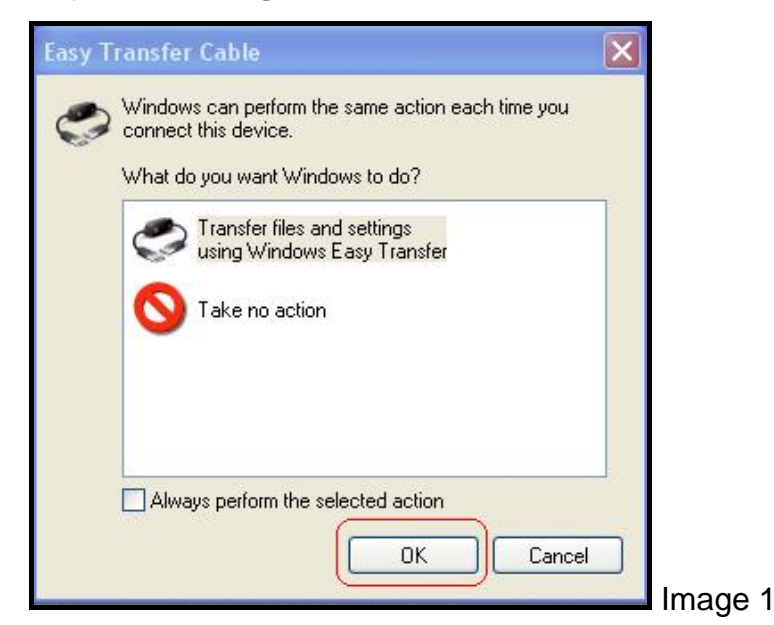

3. Lorsque le message **« Bienvenue dans Transfert de fichiers et paramètres Windows »** apparaît sur l'écran de votre ancien système et du nouveau, cliquez sur **« Suivant ».** Voir Image 2

| Welcome to Win                                                    | dows Easy Transfer                                                         |                                                                                        |
|-------------------------------------------------------------------|----------------------------------------------------------------------------|----------------------------------------------------------------------------------------|
| Windows Easy Transfer e<br>deleted from your old co               | nables you to transfer files and setti<br>mputer.                          | ngs from one computer to another. No information is                                    |
| During this process, you<br>your old computer, make               | will not be able to use either compu<br>sure the programs are installed on | iter. To ensure that program settings transfer from the new computer before you start. |
| <u>Which versions of Windo</u><br><u>Go online to learn how t</u> | ws work with Windows Easy Transf<br>o improve your transfer experience     | ier?                                                                                   |
| <b>!</b>                                                          |                                                                            |                                                                                        |
| Old computer                                                      | You can transfer:                                                          | New computer                                                                           |
|                                                                   | 🥵 User accounts                                                            |                                                                                        |
|                                                                   | 🔥 Folders and files (incl                                                  | uding music, pictures, and video)                                                      |
|                                                                   | Program settings                                                           |                                                                                        |
|                                                                   | Internet settings and                                                      | favorites                                                                              |
|                                                                   | 🐑 E-mail settings, conta                                                   | acts, and messages                                                                     |
|                                                                   |                                                                            |                                                                                        |
|                                                                   |                                                                            |                                                                                        |
|                                                                   |                                                                            |                                                                                        |

4. Votre ancien ordinateur et le nouveau ont été détectés. Voir Image 3

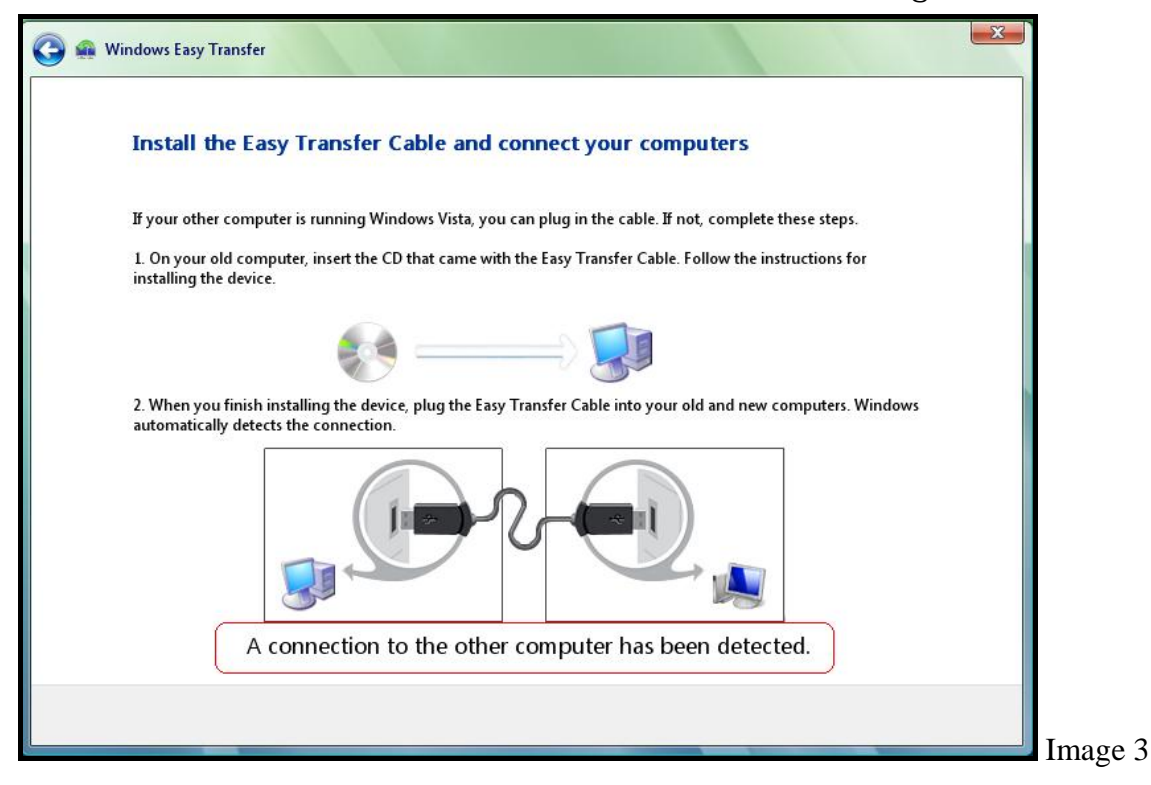

5. Double-cliquez sur **« Tous les comptes d'utilisateurs, fichiers et paramètres »** sur votre ancien ordinateur. Voir Image 4

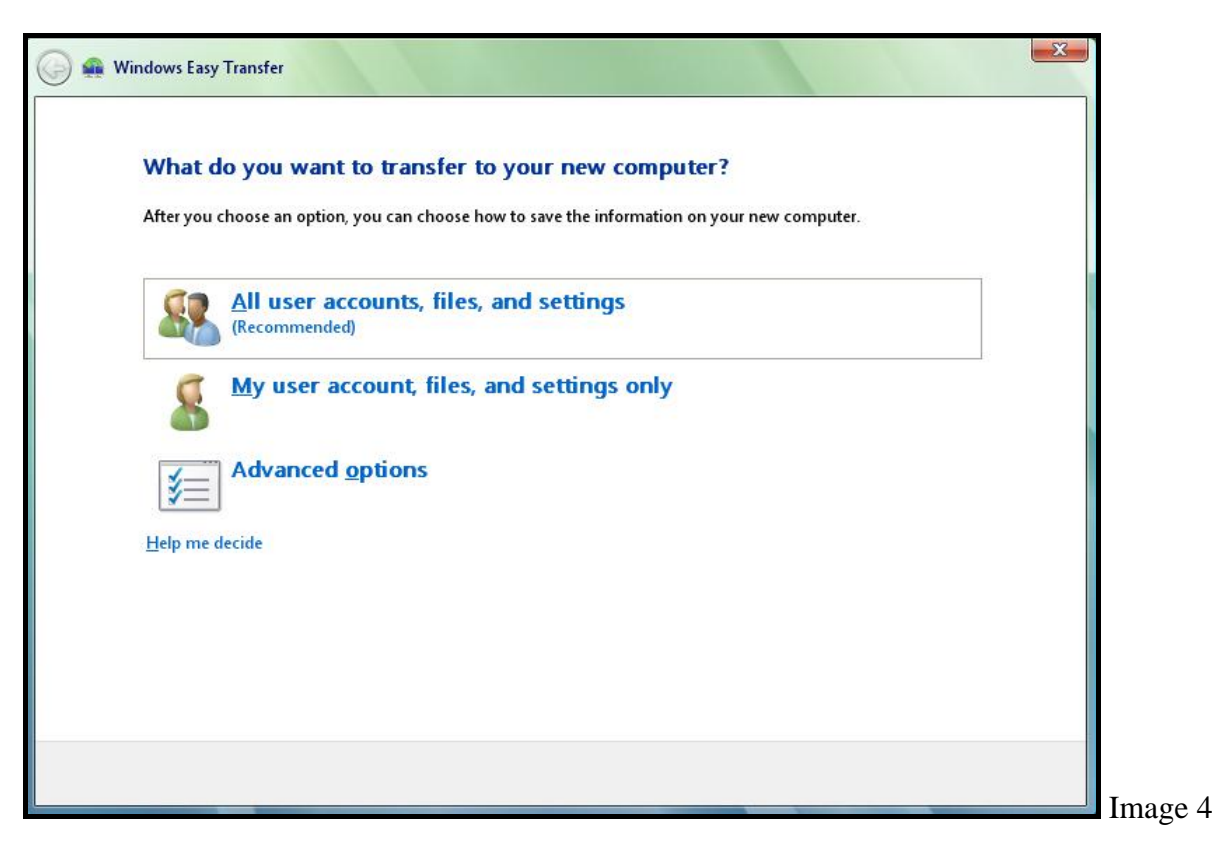

 Pour transférer tous les fichiers et les paramètres de votre ancien ordinateur au nouveau. Cliquez sur « Transfert ». Voir Image 5. Pour démarrer le transfert, voir Image 6, Image 7 et Image 8.

| 🗿 🔬 Window       | ws Easy Transfer                                                                                                    |      |
|------------------|----------------------------------------------------------------------------------------------------|------|
| Re               | eview selected files and settings                                                                                                    |      |
| To<br>loc<br>you | transfer files from locations other than shared folders or the Documents folder for each user, click Files in other<br>ations, and then select each location that you want to transfer. Windows will transfer data files in the locations<br>u select. |      |
|                  | <ul> <li>System and program settings (all users)</li> <li>Test</li> <li>Application Settings</li> <li>Common Documents</li> </ul>                                                                                                    |      |
|                  | <ul> <li>Ø Desktop</li> <li>☆ Favorites</li> <li>④ My Documents</li> <li>ⓓ My Music</li> <li>ⓓ My Pictures</li> </ul>                                                                                                    |      |
|                  | Customize                                                                                                    |      |
|                  | Iransfer                                                                                                    | I. c |
| G                | 🕘 🏟 Windows Easy Transfer                                                                                                    |      |
|                  | Type a new user name or click a name in the list<br>To create an account on the new computer, type a user name. You can type the same name or a new name for an<br>account on the old computer.                                                        |      |
|                  | User account on the old computer: User account on the new computer:                                                                                                    |      |
|                  |                                                                                                    |      |
|                  |                                                                                                    |      |
|                  | 1 If you create a new account, the password is not transferred to the new computer. You will be prompted to create a password for the account the first time that you log on to the new computer.                                                      |      |
|                  |                                                                                                    | Next |

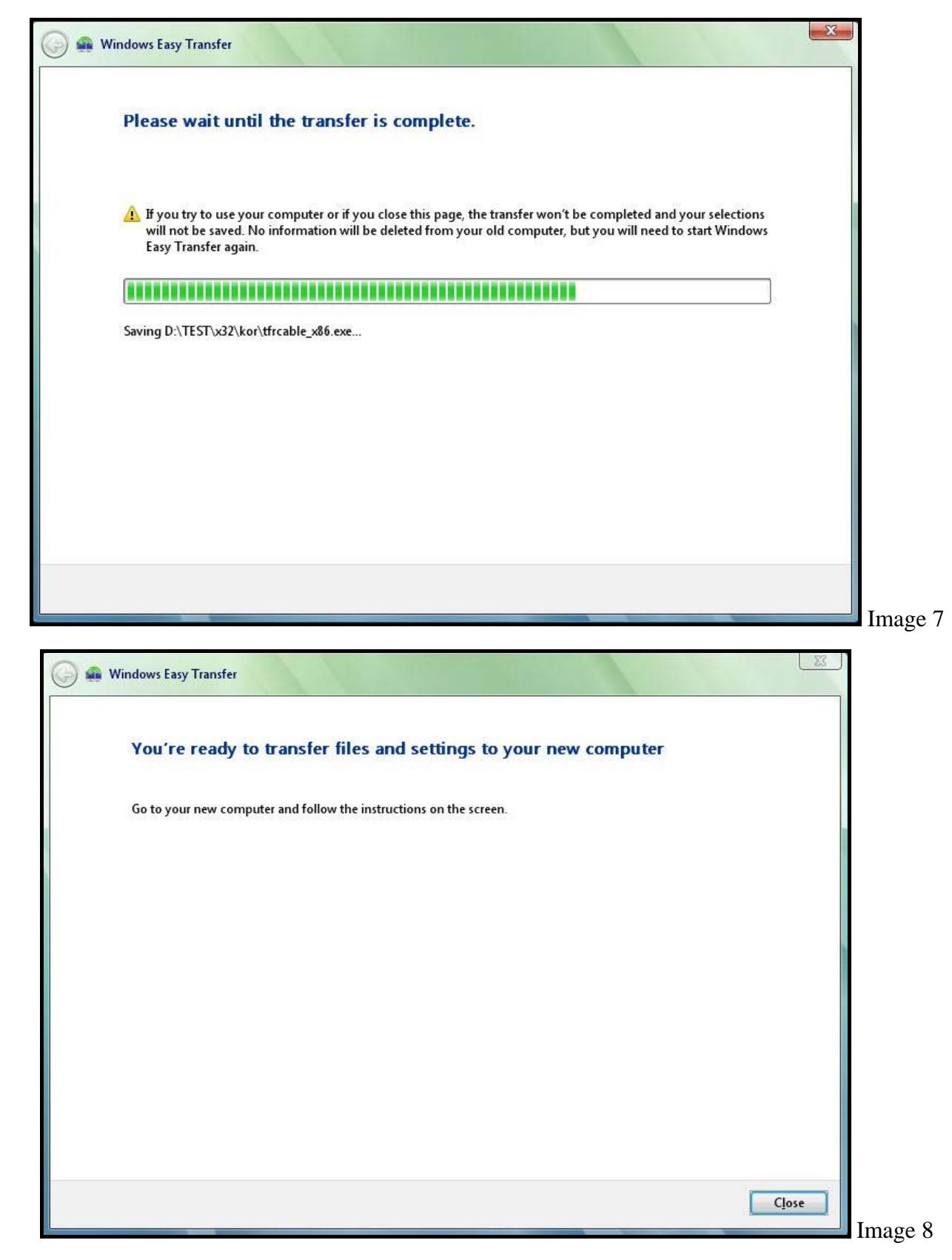

7. Une fois le transfert terminé, cliquez sur « Fermer ».

8. Pour transférer les fichiers/paramètres sélectionnés de votre ancien ordinateur au nouveau, cliquez sur **« Personnaliser... »** (voir Image 5). Suivez les instructions de l'Image 9 à l'Image 13.

| Select user a                                                | counts, files, and settings to trans                                                                       | fer                                                                                               |
|--------------------------------------------------------------|----------------------------------------------------------------------------------------------------|---------------------------------------------------------------------------------------------------|
| To transfer files fror<br>locations, and then<br>you select. | n locations other than shared folders or the Docum<br>select each location that you want to transfer. Wind | ents folder for each user, click Files in other<br>Jows will transfer data files in the locations |
| 🗄 🖌 🚮 System                                                 | and program settings (all users)                                                                           |                                                                                                   |
| 🖶 🔽 🛔 Test                                                   |                                                                                                    |                                                                                                   |
| ⊞ ⊻  App                                                     | lication Settings                                                                                          |                                                                                                   |
|                                                              | )eskton                                                                                                    |                                                                                                   |
|                                                              | avorites                                                                                                   |                                                                                                   |
|                                                              | Ay Documents                                                                                               |                                                                                                   |
| - 🗹 🔂 I                                                      | /y Music                                                                                                   |                                                                                                   |
|                                                              | /ly Pictures                                                                                               |                                                                                                   |
| 🗄 🗹 🛅 Win                                                    | dows Settings                                                                                              |                                                                                                   |
| 🗄 🔽 🗂 Files in o                                             | other locations                                                                                            |                                                                                                   |
| Add files                                                    | Add folders                                                                                                | Transfer size: 20.5 GB                                                                            |
|                                                              | I                                                                                                    |                                                                                                   |

| Select user ac                                               | counts, files, and settings to trans                                                                   | sfer                                                                                               |
|--------------------------------------------------------------|----------------------------------------------------------------------------------------------------|----------------------------------------------------------------------------------------------------|
| To transfer files from<br>locations, and then<br>you select. | locations other than shared folders or the Docun<br>elect each location that you want to transfer. Win | nents folder for each user, click Files in other<br>dows will transfer data files in the locations |
| 🗉 🗌 🛐 System a                                               | nd program settings (all users)                                                                        |                                                                                                    |
|                                                              | cation Settings                                                                                        |                                                                                                    |
| Docu                                                         | ments                                                                                                  |                                                                                                    |
|                                                              | esktop                                                                                                 |                                                                                                    |
| F C C C C C C C C C C C C C C C C C C C                      | avorites<br>hr Documents                                                                               |                                                                                                    |
|                                                              | ly Music                                                                                               |                                                                                                    |
|                                                              | ly Pictures                                                                                            |                                                                                                    |
| 🗄 🗌 🧰 Wind                                                   | lows Settings                                                                                          |                                                                                                    |
|                                                              | ther locations                                                                                         |                                                                                                    |
| Add files                                                    | Add folders                                                                                            | Transfer size: 50.0 MB                                                                             |
|                                                              |                                                                                                    |                                                                                                    |

| Test   Test Image: Test Image: Test <p< th=""><th>🧌 🗰 Windows Easy Transfer</th><th></th><th></th></p<> | 🧌 🗰 Windows Easy Transfer                                                      |                                                                                                    |      |
|----------------------------------------------------------------------------------------------------|--------------------------------------------------------------------------------|----------------------------------------------------------------------------------------------------|------|
| To create an account on the new computer, type a user name. You can type the same name or a new name for an account on the old computer.<br>User account on the old computer: User account on the new computer:<br>Test Test Test Test Test Test Test Test                                                                                                    | Type a new user name or cli                                                    | ick a name in the list                                                                                                    |      |
| User account on the old computer: User account on the new computer:                                                                                                    | To create an account on the new comput<br>account on the old computer.         | ter, type a user name. You can type the same name or a new name for an                                                    |      |
| Test                                                                                                    | User account on the old computer:                                              | User account on the new computer:                                                                                         |      |
| ▲ If you create a new account, the password is not transferred to the new computer. You will be prompted to create a password for the account the first time that you log on to the new computer.           Next                                                                                                    | Jest Test                                                                      | RD                                                                                                    |      |
| Next                                                                                                    | 企 If you create a new account, the passy create a password for the account the | word is not transferred to the new computer. You will be prompted to<br>e first time that you log on to the new computer. |      |
|                                                                                                    |                                                                                | 1                                                                                                    | lext |

| Please wait until the transfer is complete                                                                                                    | r.                                                                                                    |
|----------------------------------------------------------------------------------------------------|----------------------------------------------------------------------------------------------------|
| If you try to use your computer or if you close this page,<br>will not be saved. No information will be deleted from yo<br>Easy Transfer again. | the transfer won't be completed and your selections<br>our old computer, but you will need to start Windows |
|                                                                                                    |                                                                                                    |
| Saving D:\TEST\x32\kor\tfrcable_x86.exe                                                                                                    |                                                                                                    |
|                                                                                                    |                                                                                                    |
|                                                                                                    |                                                                                                    |
|                                                                                                    |                                                                                                    |
|                                                                                                    |                                                                                                    |
|                                                                                                    |                                                                                                    |
|                                                                                                    |                                                                                                    |

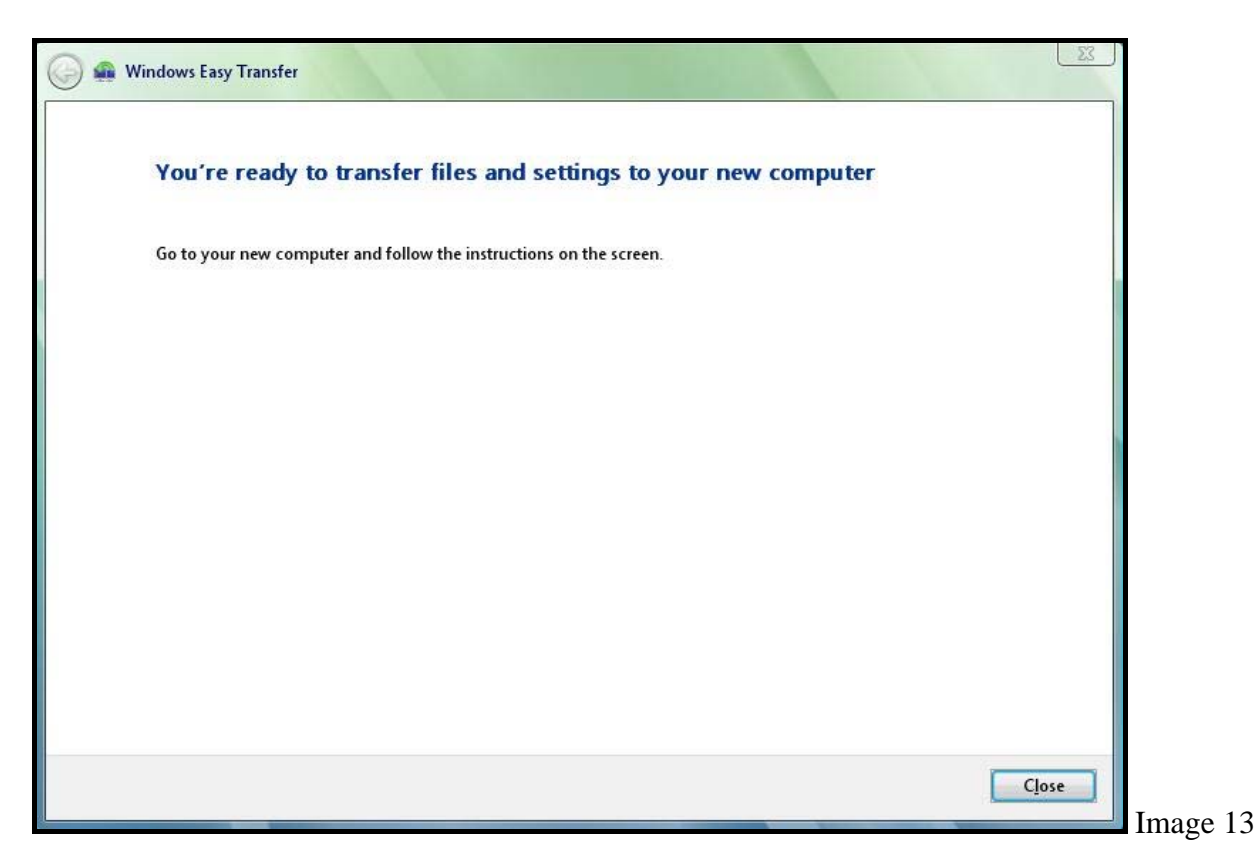

9. Une fois le transfert terminé, cliquez sur **« Fermer »** pour terminer l'exécution du **« Transfert de fichiers et paramètres Windows »**.

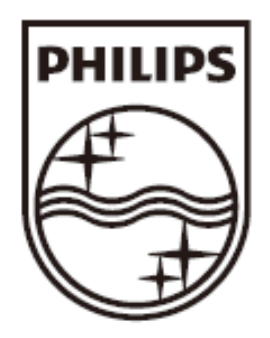

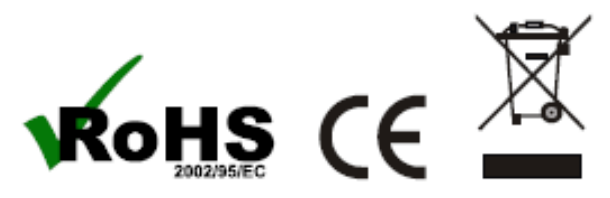

© 2009 Koninklijke Philips Electronics N.V. All rights reserved.

SWU2511\_FR\_UM\_2.0